| (知) | Brocade SAN Switch for BladeSystem c-Class 使用 Web Tools 关闭 Telnet |
|-----|-------------------------------------------------------------------|
|     | 访问                                                                |

固件升级 FC **孙晓春** 2017-09-15 发表

使用 Brocade SAN Switch for BladeSystem c-Class 的 Web Tools,关闭管理地址通过 Telnet 协议访问。

由于 Telnet 访问的安全性,要求关闭 Telnet 访问。

登录到 Web Tools 后,进入Switch Admin内,点击右上角的 Show Advanced Mode

| Manage Reports Monitor Tools |                                                   |                       |                   |                     |              |                  |                   |
|------------------------------|---------------------------------------------------|-----------------------|-------------------|---------------------|--------------|------------------|-------------------|
| Massas A                     | C70001stbay6_8_12 - Switch Administration         |                       |                   |                     |              |                  | - 0 >             |
| Monage ×                     |                                                   |                       |                   |                     |              | Show             | v Advanced Mode   |
| Switch Admin                 | SwitchName: C700D1stbay6_8_12                     | DomainID: 21(0×15) WW | Wt 10:00:00:05:1e | fa:e7:28            |              | Mon Feb 17 2014  | 09:24:38 GMT+08:0 |
| Report Admin                 | Switch Network Firmware Download License Use      | r Trunking            |                   |                     |              |                  |                   |
| Monitor *                    | Name C70001stbay6_8_12                            | Manufacturer Serial # | ALE0435F051       |                     |              |                  |                   |
| 22 Performance Monitor       | Domain ID 21                                      | Supplier Serial #     | CN8035A014        |                     |              |                  |                   |
| III Name Server              | Switch Statue                                     |                       | DNS Configurati   |                     |              |                  |                   |
| Other                        | Enable     Disable                                |                       | DNS Server 1      |                     |              |                  |                   |
| Telpet/SSH Client            |                                                   |                       | DNS Server 2      |                     |              | =                |                   |
|                              | Report                                            |                       | Domain Name       |                     |              |                  |                   |
|                              | View Report                                       |                       |                   | Remo                | /e All       |                  |                   |
|                              | Reboot/Fastboot                                   |                       |                   |                     |              |                  |                   |
|                              | Reboot Fastboot                                   |                       |                   |                     |              |                  |                   |
| Fabric Tree 🔷 🛠              | Access Gateway Mode                               |                       |                   |                     |              |                  |                   |
| View by: Name 💌              | O Enable   Disable                                |                       |                   |                     |              |                  |                   |
| Segmented Switches           |                                                   |                       |                   |                     |              | Apply Clos       | e Refresh         |
|                              |                                                   |                       |                   |                     |              |                  |                   |
|                              | A T                                               |                       |                   |                     |              |                  | 2                 |
|                              | Retrieve Distribution Parameters from the switch. |                       |                   |                     |              |                  |                   |
|                              | neureve in mer Policies from the switch.          |                       |                   |                     |              |                  |                   |
|                              | Retneve Distribution Parameters from the switch.  |                       |                   |                     |              |                  |                   |
|                              | Retrieve IPfilter Policies from the switch.       |                       |                   |                     |              |                  | 1                 |
| Number of switches: 1        | unange current switch settings                    | Mode: Basic           | Free Professio    | nai Management Tool | 1.1.1.178 AI | UU   User: admin | Hole: admin 🛛 🖋   |

进入Security Policies标签的IPfilter内,选择上default\_ipv4点击Clone Policy按钮

|                                      |                                                                                               |                                                                                  |              |              |               |              |                      |                |                  | Show Basic           | Mode    |
|--------------------------------------|-----------------------------------------------------------------------------------------------|----------------------------------------------------------------------------------|--------------|--------------|---------------|--------------|----------------------|----------------|------------------|----------------------|---------|
| witchNa                              | me: C70001sti                                                                                 | bay6 8 12                                                                        |              | Doma         | inID: 21(0x   | 15) VW/N: 10 | :00:00:05:1e:fa:e7:2 | 8              | Mon              | Feb 17 2014 09:29:39 | GMT+08  |
| NIMD                                 | Configure                                                                                     | Routing Exter                                                                    | dad Eabric   | AAA Service  | Traca         | FICON CUP    | Security Policies    | 1              |                  |                      |         |
| anime                                | Switch                                                                                        | Netwo                                                                            | rk           | AAA SEIVILE  | Firmware D    | ownload      | Security Policies    | License        | User             | Trunking             |         |
|                                      | Deficien A                                                                                    | P Filter Policy                                                                  | Administrati | ion          |               |              |                      |                |                  |                      |         |
| security                             | / Policies X                                                                                  | Croste Bel                                                                       | au   Es      | it Delinu    | Dollar Dollar | Delate D     | Close Re             | linu I oti oti | Dollar           | uto Dolinu           |         |
| ACL                                  |                                                                                               | Create Por                                                                       | cy           | acroity ] _3 | low Policy    |              | Cione Po             | Hoy            | Districy Distric | ute Policy           |         |
| PWCP                                 |                                                                                               | Accepts Dis                                                                      | ribution 🗹   |              |               |              |                      |                |                  |                      |         |
| AUCHE                                | enucation                                                                                     | Filter Name                                                                      | Туре         | Status       |               |              |                      |                |                  |                      |         |
| PSec                                 | Policies                                                                                      | detault_jpv6                                                                     | IPV6         | Active       |               |              |                      |                |                  |                      |         |
| Filte                                | er 👘                                                                                          | devalue_ipa4                                                                     | 1. 1.4       | Active       |               |              |                      |                |                  |                      |         |
| ther                                 | net IPSec                                                                                     |                                                                                  |              |              |               |              |                      |                |                  |                      |         |
| unori                                | ict il occ                                                                                    |                                                                                  |              |              |               |              |                      |                |                  |                      |         |
|                                      |                                                                                               |                                                                                  |              |              |               |              |                      |                |                  |                      |         |
|                                      |                                                                                               |                                                                                  |              |              |               |              |                      |                |                  |                      |         |
|                                      |                                                                                               |                                                                                  |              |              |               |              |                      |                |                  |                      |         |
|                                      |                                                                                               |                                                                                  |              |              |               |              |                      |                |                  |                      |         |
|                                      |                                                                                               |                                                                                  |              |              |               |              |                      |                |                  |                      |         |
|                                      |                                                                                               |                                                                                  |              |              |               |              |                      |                |                  |                      |         |
|                                      |                                                                                               |                                                                                  |              |              |               |              |                      |                |                  |                      |         |
|                                      |                                                                                               |                                                                                  |              |              |               |              |                      |                |                  |                      |         |
|                                      |                                                                                               |                                                                                  |              |              |               |              |                      |                |                  |                      |         |
|                                      |                                                                                               |                                                                                  |              |              |               |              |                      |                |                  |                      |         |
|                                      |                                                                                               |                                                                                  |              |              |               |              |                      |                |                  |                      |         |
|                                      |                                                                                               |                                                                                  |              |              |               |              |                      |                |                  |                      |         |
|                                      |                                                                                               |                                                                                  |              |              |               |              |                      |                |                  |                      |         |
|                                      |                                                                                               | 1.2                                                                              |              |              |               |              |                      |                |                  |                      |         |
|                                      |                                                                                               |                                                                                  |              |              |               |              |                      |                |                  |                      |         |
|                                      |                                                                                               |                                                                                  |              |              |               |              |                      |                |                  |                      |         |
|                                      |                                                                                               |                                                                                  |              |              |               |              |                      |                |                  |                      |         |
|                                      |                                                                                               |                                                                                  |              |              |               |              |                      |                |                  |                      |         |
|                                      |                                                                                               |                                                                                  |              |              |               |              |                      |                |                  |                      |         |
|                                      |                                                                                               |                                                                                  |              |              |               |              |                      |                |                  |                      |         |
|                                      |                                                                                               |                                                                                  |              |              |               |              |                      |                |                  |                      |         |
|                                      |                                                                                               |                                                                                  |              |              |               |              |                      |                |                  |                      |         |
|                                      |                                                                                               |                                                                                  |              |              |               |              |                      |                |                  |                      |         |
|                                      |                                                                                               |                                                                                  |              |              |               |              |                      |                |                  |                      |         |
|                                      |                                                                                               |                                                                                  |              |              |               |              |                      |                |                  | Close R              | Refres  |
|                                      |                                                                                               |                                                                                  |              |              |               |              |                      |                |                  | Close                | Refres  |
| ioun I                               | Note that the second                                                                          |                                                                                  | a iish       |              |               |              |                      |                |                  | Close                | Refrest |
| ieve [                               | Vistribution Par                                                                              | ameters from the s                                                               | witch.       |              |               |              |                      |                |                  | Close                | Refrest |
| ieve [                               | Vistribution Par                                                                              | ameters from the s                                                               | witch.       |              |               |              |                      |                |                  | Close R              | Refrest |
| ieve [                               | Vistribution Par<br>Pfilter Policies                                                          | ameters from the s                                                               | witch.       |              |               |              |                      |                |                  | Close R              | Refrest |
| ieve [                               | Vistribution Par<br>Pfilter Policies                                                          | ameters from the s                                                               | witch.       |              |               |              |                      |                |                  | Close                | Refrest |
| ieve I<br>ieve II                    | Vistribution Par<br>Pfilter Policies de                                                       | ameters from the s<br>from the switch.                                           | witch.       |              |               |              |                      |                |                  | Close R              | Refrest |
| ieve [<br>eve   <br>eve 2            | Vistribution Par<br>Pfilter Policies de<br>licy/Policies de                                   | ameters from the s<br>from the switch.                                           | witch.       |              |               |              |                      |                |                  | Close R              | Refresh |
| ieve [<br>ieve ]<br>ieve ]           | istribution Par<br>Pfilter Policies<br>Icy/Policies de<br>Istribution Par                     | ameters from the s<br>from the switch.<br>ieled<br>ameters from the s            | witch.       |              |               |              |                      |                |                  | Close                | Refresh |
| ieve [<br>ieve ]<br>ieve ]<br>ieve ] | Xstribution Per<br>Pfilter Policies<br>icy/Policies de<br>Istribution Per<br>Pfilter Policies | ameters from the s<br>from the switch.<br>ieled<br>ameters from the s<br>switch. | witch.       |              |               |              |                      |                |                  | Close R              | Refresh |

点击Clone Policy按钮后,在弹出的对话框内的Enter Clone Policy name后输入Policy名字点击OK

|                                       | rischaåe_e                                                | 12 - SWICH AC                                 | ministration    | 10           |                 |               |                 |            |                   | -               |                |
|---------------------------------------|-----------------------------------------------------------|-----------------------------------------------|-----------------|--------------|-----------------|---------------|-----------------|------------|-------------------|-----------------|----------------|
|                                       |                                                           |                                               |                 |              |                 |               |                 |            |                   | Shi             | ow Basic Mode  |
| witchNa                               | me: C70001 sti                                            | bay6_8_12                                     |                 | Doma         | ainID: 21(0x15) | VW/N: 10:00:0 | 0:05:1e:fa:e7:2 | 28         | Mo                | n Feb 17 2014 ( | 09:30:39 GMT+0 |
| SNMP                                  | Configure                                                 | Routing Ex                                    | tended Fabric   | AAA Service  | Trace FIC       | ON CUP Se     | curity Policies | ]          |                   |                 |                |
| S                                     | Switch                                                    | Netv                                          | work            | (            | Firmware Down   | load          |                 | License    | User              |                 | Trunking       |
| Security                              | / Policies 🕱                                              | IP Filter Pol                                 | icy Administrat | ion          |                 |               |                 |            |                   |                 |                |
| ACL                                   |                                                           | Create I                                      | Policy Ed       | it Policy SI | how Policy      | Delete Policy | Clone Pc        | licy Activ | ate Policy Distri | ibute Policy    |                |
| FWCP                                  |                                                           | Accepts [                                     | Distribution 🗹  |              |                 |               | -               |            |                   |                 |                |
| Authe                                 | ntication                                                 | Filter Nam                                    | e Type          | Status       |                 |               |                 |            |                   |                 |                |
| IPSec                                 | Policies                                                  | default_ip                                    | /6 IP∨6         | Active       |                 |               |                 |            |                   |                 |                |
| IDFilte                               | ar .                                                      | default_ip                                    | /4 IP∨4         | Active       |                 |               |                 |            |                   |                 |                |
|                                       |                                                           |                                               |                 |              |                 | Current Polic | v Name de       | fault_ipv4 | <u>QK</u> _Cancel | 1               |                |
| _                                     |                                                           |                                               |                 |              |                 |               |                 |            |                   | Clo             | ise Refres     |
| trieve D                              | istribution Para                                          | ameters from the                              | e switch.       |              |                 |               |                 |            |                   |                 |                |
| strieve II<br>Filter Pol<br>strieve D | Pfilter Policies 1<br>licy/Policies de<br>Nstribution Par | from the switch.<br>leted<br>ameters from the | e switch.       |              |                 |               |                 |            |                   |                 |                |
| strieve II                            | Pfilter Policies 1                                        | rom the switch.                               |                 |              |                 |               |                 |            |                   |                 |                |
| ALC: YO B                             |                                                           |                                               |                 |              |                 |               |                 |            |                   |                 |                |

选择新建的Policy点击Edit Policy

|                                                                                                  |                               |                           |                            |                   |               | Show Basic Mode       |
|--------------------------------------------------------------------------------------------------|-------------------------------|---------------------------|----------------------------|-------------------|---------------|-----------------------|
| itchName: C70001st                                                                               | tbay6_8_12                    | DomainID: 21(0x15) VWA    | N: 10:00:00:05:1e:fa:e7:28 |                   | Mon Feb 1     | 7 2014 09:31:39 GMT+0 |
| IMP Configure                                                                                    | Routing Extended Fabric       | AAA Service Trace FICON C | UP Security Policies       |                   |               |                       |
| Switch                                                                                           | Network                       | Firmware Download         | <u>í</u> 1                 | icense            | User          | Trunking              |
| ecurity Policies                                                                                 | IP Filter Policy Administrati | on                        |                            |                   |               |                       |
| ACL                                                                                              | Create Policy Ec              | it Policy Show Policy De  | ete Policy Clone Policy    | / Activate Policy | Distribute Po | licy                  |
| FWCP                                                                                             | Accepts Distribution 🗹        |                           |                            |                   |               |                       |
| Authentication                                                                                   | Filter Name Type              | Status                    |                            |                   |               |                       |
| PSec Policies                                                                                    | IPv4_no_teinet IPV4           | Defined                   |                            |                   |               |                       |
| PEilter                                                                                          | default_jpv6 IPV6             | Active                    |                            |                   |               |                       |
| in Frieden                                                                                       | default_ipv4 IPV4             | Active                    |                            |                   |               |                       |
| ulernet iP sec                                                                                   |                               |                           |                            |                   |               |                       |
|                                                                                                  |                               |                           |                            |                   |               |                       |
|                                                                                                  |                               |                           |                            |                   |               |                       |
|                                                                                                  |                               |                           |                            |                   |               |                       |
|                                                                                                  |                               |                           |                            |                   |               |                       |
|                                                                                                  |                               |                           |                            |                   |               |                       |
|                                                                                                  |                               |                           |                            |                   |               |                       |
|                                                                                                  |                               |                           |                            |                   |               |                       |
|                                                                                                  |                               |                           |                            |                   |               |                       |
|                                                                                                  |                               |                           |                            |                   |               |                       |
|                                                                                                  |                               |                           |                            |                   |               |                       |
|                                                                                                  |                               |                           |                            |                   |               |                       |
|                                                                                                  |                               |                           |                            |                   |               |                       |
|                                                                                                  |                               |                           |                            |                   |               |                       |
|                                                                                                  |                               |                           |                            |                   |               |                       |
|                                                                                                  |                               |                           |                            |                   |               |                       |
|                                                                                                  |                               |                           |                            |                   |               |                       |
|                                                                                                  |                               |                           |                            |                   |               |                       |
|                                                                                                  |                               |                           |                            |                   |               |                       |
|                                                                                                  |                               |                           |                            |                   |               |                       |
|                                                                                                  |                               |                           |                            |                   |               |                       |
|                                                                                                  |                               |                           |                            |                   |               | Close Refresh         |
|                                                                                                  |                               |                           |                            |                   |               |                       |
| eue Distribution Per                                                                             | remeters from the switch      |                           |                            |                   |               |                       |
| eve Distribution Pa                                                                              | rameters from the switch.     |                           |                            |                   |               |                       |
|                                                                                                  | from the qualitab             |                           |                            |                   |               |                       |
| iovo IDfiltor Dolicioo                                                                           | n on all Switch               |                           |                            |                   |               |                       |
| rieve IPfilter Policies                                                                          |                               |                           |                            |                   |               |                       |
| ieve IPfilter Policies                                                                           |                               |                           |                            |                   |               |                       |
| ieve IPfilter Policies<br>ter Policy Cloned                                                      | rameters from the switch      |                           |                            |                   |               |                       |
| ieve IPfilter Policies<br>ter Policy Cloned<br>ieve Distribution Pa                              | arameters from the switch.    |                           |                            |                   |               |                       |
| rieve IPfilter Policies<br>ter Policy Cloned<br>rieve Distribution Pa<br>rieve IPfilter Policies | arameters from the switch.    |                           |                            |                   |               |                       |

选择 TELNET/23 点击 Delete Rule 按钮删除Telnet规则

| -olicy Details | \$            |                |          |            |          |
|----------------|---------------|----------------|----------|------------|----------|
| Policy Name    | IPv4_no_telne | t              |          |            |          |
| Policy Type    | IPV4          |                |          |            | <b>*</b> |
| P Filter Rules | 5             |                |          |            |          |
| Add Rule       | Delete R      | ule Copy To    | New Rule |            |          |
| Rule Order     | Source IP     | Service/Desti. | Protocol | Permission |          |
|                | 1 any         | SSH/22         | tcp      | Permit     |          |
|                | 2 any         | TELNET/23      | tcp      | Permit     |          |
|                | 3 any         | RPCD/897       | tcp      | Permit     |          |
|                | 4 any         | SECURERPC      | tcp      | Permit     |          |
|                | 5 any         | SUNRPC/111     | tcp      | Permit     |          |
|                | 6 any         | VW/W/80        | tcp      | Permit     |          |
|                | 7 any         | HTTPS/443      | tcp      | Permit     |          |
|                | 8 any         | SNMP/161       | udp      | Permit     |          |
|                | 9 any         | SUNRPC/111     | udp      | Permit     |          |
| <u></u>        | 10 any        | 123            | udp      | Permit     |          |
| 8              | 11 any        | 600-1023       | tcp      | Permit     |          |
| 8              | 12 any        | 600-1023       | udp      | Permit     |          |

点击 Add Rule 按钮添加规则, Rule Order 是列表顺序, Source IP Address 输入any, Service/Destin ation Port选择 TELNET

| Policy Datails Policy Name PV4_no_telnet Policy Type PV4 PV4 PV4 Policy Type PV4 PV4 PV4 PV4 PV4 PV4 PV4 PV4 PV4 PV4                                                                                                    |                |                             |                                          |                                           |            |                  |                                                                                                    |  |
|----------------------------------------------------------------------------------------------------|----------------|-----------------------------|------------------------------------------|-------------------------------------------|------------|------------------|----------------------------------------------------------------------------------------------------|--|
| Policy Name  PV4_no_telnet Policy Type PV4  Add Rule  Add Rule  Add Rule  Rule Order Source IP Service/Destination Port Fulle Order Source IP Address Add Rule  Rule Order Source IP Address Service/Destination Port TELNET Protocol Action SECURERPCD SIMP SSH SUNRPC SEL Cancel Cancel Cance Cancel Cancel Cance Cance Cance Cancel Canc | Policy Details | ;                           |                                          |                                           |            |                  |                                                                                                    |  |
| Policy Type PV4  P Filter Rules  Add Rule Delete Rule Copy To New Rule  Rule Order Source IP Service/DestiProtocol Permit 2 any RPCD/897 tcp Permit 3 anv SECURERPC tco Permit 3 anv SECURERPC tco Permit 4 Add Rule  Rule Order 2 Rule Order 2 Rule Order 2 Rule Order 2 Rule Order 5 Source IP Address any Info Service/Destination Port 1 Protocol Action 5 SECURERPCD SNMP SSH SUNRPC 5 SH SUNRPC FE IN INT Cancel                                                                                                    | Policy Name    | IPv4_no_teine               | t                                        |                                           |            |                  |                                                                                                    |  |
| P Filter Rules          Add Rule       Delete Rule       Copy To New Rule         Rule Order       Service/Desti Protocol       Permitsion         1 any       SSH/22       tcp       Permit         2 any       RPD/897       tcp       Permit         3 any       SECURERPC tco       Permit         Source IP Address       any       Info.         Service/Destination Port       TELNET       Protocol         HTTPS       Rule       SECURERPCD         Source IP Address       any       Info.         Service/Destination Port       TELNET       Info.         Protocol       Action       SECURERPCD         SNMP       SSH       SUNRPC         SUNRPC       TEI NET       Cancel                                                                                                    | Policy Type    | IPV4                        |                                          |                                           |            | T                |                                                                                                    |  |
| Add Rule Delete Rule Copy To New Rule  Rule Order Source IP Service/Desti Protocol Permit 3 any SE/U22 tcp Permit 3 any SE/U28 Tcp Permit 3 any SE/URERPC tco Permit Rule Order 2 Source IP Address any Info Service/Destination Port TELNET Protocol HTTPS RCD Action SECURERPCD SNMP SSH SUNRPC TELNET Cancel                                                                                                    | P Filter Rules | 8                           |                                          |                                           |            |                  |                                                                                                    |  |
| Rule Order Source IP Service/Desti Protocol Permitsion 1 any SSH22 tcp Permit 2 any RPCD/897 tcp Permit 3 anv SECURERPC tco Permit 3 anv SECURERPC tco Permit Rule Order 2 Rule Order 2 Rule Order 2 Rule Order 1 Rule Order 2 Rule Order 2 Rule Order 2 Source IP Address 1 Rule Order 2 Source IP Address 2 Rule Order 2 Source IP Address 2 Rule Order 2 Source IP Address 2 Rule Order 2 Source IP Address 2 Rule Order 2 Source IP Address 2 Rule Order 2 Source IP Address 2 Rule Order 2 Source IP Address 2 Rule Order 2 Source IP Address 2 Rule Order 2 Source IP Address 2 Rule Order 2 Rule Order 2 Ru          | Add Rule       | Delete Ri                   | ule Copy To                              | New Rule                                  |            |                  |                                                                                                    |  |
| 1 any SSH/22 tcp Permit<br>2 any RPCD/897 tcp Permit<br>3 anv SECURERPC tco Permit<br>Rule Order 2<br>Source IP Address any info<br>Service/Destination Port TEL.NET ▼<br>Protocol RPCD<br>Action SECURERPCD<br>SNMP<br>SSH<br>SUNRPC<br>TEL.NET ▼ Cancel                                                                                                    | Rule Order     | Source IP                   | Service/Desti.                           | Protocol                                  | Permission |                  |                                                                                                    |  |
| 2 any RPCD/897 tcp Permit<br>3 any SECURERPC tco Permit<br>Rule Order 2<br>Source IP Address any tnfo<br>Service/Destination Port TELNET<br>Protocol HTTPS<br>Action SECURERPCD<br>SNMP<br>SSH<br>SUNRPC<br>SNMP                                                                                                    |                | 1 any                       | SSH/22                                   | tcp                                       | Permit     |                  |                                                                                                    |  |
| 3 anv SECURERPC too Permit  Add Rule  Rule Order 2 Source IP Address any Info Service/Destination Port TELNET  Protocol HTPS Protocol Action SECURERPCD SNMP SSH SUNPPC Cancel                                                                                                    |                | 2 any                       | RPCD/897                                 | tcp                                       | Permit     |                  |                                                                                                    |  |
| Rule Order     2       Source IP Address     any       Service/Destination Port     TELNET       Protocol     HTTPS       Action     SECURERPCD       SNMP       SSH       SURPPC       Kenter                                                                                                    |                | 3 any                       | SECURERPC                                | ten                                       | Permit     |                  |                                                                                                    |  |
| Protocol HTTPS<br>RPCD<br>Action SECURERPCD<br>SNMP<br>SSH<br>SUNRPC<br>TEL INFT<br>K Cancel                                                                                                    |                | Rule O<br>Source<br>Service | rder<br>IP Address<br>e/Destination Port | 2<br>any<br>TELNET                        |            |                  |                                                                                                    |  |
| SUNRPC Cancel                                                                                                    |                | Protoco<br>Action           | ol                                       | HTTPS<br>RPCD<br>SECURERPC<br>SNMP<br>SSH | D          |                  |                                                                                                    |  |
|                                                                                                    |                |                             |                                          | SUNRPC                                    |            | K <u>C</u> ancel |                                                                                                    |  |
| Save Policy Car                                                                                                    |                |                             |                                          | TELNET                                    |            |                  | The second second secon |  |

Protocol选择tcp

| -oncy Details  | 3                                                |                                        |                                  |            |        |  |
|----------------|--------------------------------------------------|----------------------------------------|----------------------------------|------------|--------|--|
| Policy Name    | IPv4_no_telne                                    | t                                      |                                  |            |        |  |
| Policy Type    | IPV4                                             |                                        |                                  |            | T      |  |
| P Filter Rules | 5                                                |                                        |                                  |            |        |  |
| Add Rule       | Delete Ru                                        | ile Copy To                            | New Rule                         |            |        |  |
| Rule Order     | Source IP                                        | Service/Desti                          | Protocol                         | Permission |        |  |
|                | 1 any                                            | SSH/22                                 | tcp                              | Permit     |        |  |
|                | 2 any                                            | RPCD/897                               | tcp                              | Permit     |        |  |
|                | 3 any                                            | SECURERPC                              | tcp                              | Permit     | 0      |  |
|                |                                                  |                                        |                                  |            |        |  |
|                | Rule O<br>Source<br>Service<br>Protoco<br>Action | der<br>IP Address<br>#Destination Port | 2<br>any<br>TELNET<br>tcp<br>tcp | ▼          | ] Into |  |

Action选择Deny

| Policy Details |                                                                                          |                                                                            |                                                                           |                            |       |   |  |
|----------------|------------------------------------------------------------------------------------------|----------------------------------------------------------------------------|---------------------------------------------------------------------------|----------------------------|-------|---|--|
| Policy Name    | IPv4_no_telne                                                                            | t                                                                          |                                                                           |                            | T(    |   |  |
| Policy Type    | IPV4                                                                                     |                                                                            |                                                                           |                            | <br>1 |   |  |
| P Filter Rules |                                                                                          |                                                                            |                                                                           |                            |       |   |  |
| Add Rule .     | Delete Ru                                                                                | ile Copy To                                                                | New Rule                                                                  |                            |       |   |  |
| Rule Order     | Source IP                                                                                | Service/Desti                                                              | Protocol                                                                  | Permission                 |       |   |  |
|                |                                                                                          |                                                                            |                                                                           |                            |       |   |  |
|                | 1 any                                                                                    | SSH/22                                                                     | tcp                                                                       | Permit                     |       |   |  |
|                | 1 any<br>2 any                                                                           | SSH/22<br>RPCD/897                                                         | tcp<br>tcp                                                                | Permit                     |       |   |  |
|                | 1 any<br>2 any<br>3 anv<br><b>Add Rule</b>                                               | SSH/22<br>RPCD/897<br>SECURERPC                                            | tcp<br>tcp<br>tcp                                                         | Permit<br>Permit<br>Permit | X     | 1 |  |
|                | 1 any<br>2 any<br>3 anv<br>Add Rule<br>Rule Or                                           | SSH/22<br>RPCD/897<br>SECURERPC                                            | tcp<br>tcp<br>tcp<br>2                                                    | Permit<br>Permit<br>Permit | X     | 1 |  |
|                | 1 any<br>2 any<br>3 anv<br>Add Rule<br>Rule Or<br>Source<br>Service                      | SSH/22<br>RPCD/897<br>SECURERPC<br>der<br>IP Address                       | tcp<br>tcp<br>tcp<br>2<br>any<br>TELNET                                   | Permit<br>Permit<br>Permit | <br>X | 1 |  |
|                | 1 any<br>2 any<br>3 any<br>Add Rule<br>Rule Or<br>Source<br>Service<br>Protoco           | SSH/22<br>RPCD/897<br>SECURERPC<br>der<br>IP Address<br>vDestination Port  | tcp<br>tcp<br>tcp<br>tcp<br>tcp<br>tcp<br>tcp<br>tcp                      | Permit Permit Permit       | <br>× | 1 |  |
|                | 1 any<br>2 any<br>3 any<br>Add Rule<br>Rule Or<br>Source<br>Service<br>Protoco<br>Action | SSH/22<br>RPCD/897<br>SECURERPC<br>der<br>IP Address<br>2/Destination Port | tcp<br>tcp<br>tcp<br>2<br>any<br>TELNET<br>tcp<br>Permit                  | Permit<br>Permit<br>Permit | <br>X | 1 |  |
|                | 1 any<br>2 any<br>3 any<br>Add Rule<br>Rule Or<br>Source<br>Service<br>Protoco<br>Action | SSH/22<br>RPCD/897<br>SECURERPC<br>IP Address<br>2/Destination Port        | tcp<br>tcp<br>tcp<br>tcp<br>2<br>any<br>TELNET<br>tcp<br>Permit<br>Permit | Permit<br>Permit<br>Permit | X     | 1 |  |

点击OK按钮

| oney beraits   |                                                   |                                                  |                                   |            |                    |  |
|----------------|---------------------------------------------------|--------------------------------------------------|-----------------------------------|------------|--------------------|--|
| Policy Name    | IPv4_no_telne                                     | t                                                |                                   |            |                    |  |
| Policy Type    | IPV4                                              |                                                  |                                   |            | v                  |  |
| P Filter Rules |                                                   |                                                  |                                   |            |                    |  |
| Add Rule       | . Delete Ru                                       | ule Copy To                                      | New Rule                          |            |                    |  |
| Rule Order     | Source IP                                         | Service/Desti.                                   | Protocol                          | Permission |                    |  |
|                | 1 any                                             | SSH/22                                           | tcp                               | Permit     |                    |  |
|                | 2 any                                             | RPCD/897                                         | tcp                               | Permit     |                    |  |
|                | 3 any                                             | SECURERPC                                        | tcp                               | Permit     |                    |  |
|                |                                                   |                                                  |                                   |            |                    |  |
|                | Rule Or<br>Source<br>Service                      | rder<br>IP Address<br>e/Destination Port         | 2<br>any<br>TELNET                | •          | ]<br>  <u> nfo</u> |  |
|                | Rule Or<br>Source<br>Service<br>Protocc           | rder<br>+ IP Address<br>e/Destination Port<br>51 | 2<br>any<br>TELNET<br>tcp         | •          | into               |  |
|                | Rule Or<br>Source<br>Service<br>Protocc<br>Action | rder<br>9 IP Address<br>9/Destination Port<br>91 | 2<br>any<br>TELNET<br>tcp<br>Deny |            |                    |  |

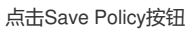

| Policy Details | \$0           |                |          |            |   |  |
|----------------|---------------|----------------|----------|------------|---|--|
| Policy Name    | IPv4_no_telne | t              |          |            |   |  |
| Policy Type    | IPV4          |                |          |            | × |  |
| P Filter Rules | 8             |                |          |            |   |  |
| Add Rule       | Delete R      | ule Copy To    | New Rule |            |   |  |
| Rule Order     | Source IP     | Service/Desti. | Protocol | Permission |   |  |
|                | 1 any         | SSH/22         | tcp      | Permit     |   |  |
|                | 2 any         | TELNET         | tcp      | Deny       |   |  |
|                | 3 any         | RPCD/897       | tcp      | Permit     |   |  |
|                | 4 any         | SECURERPC      | tcp      | Permit     |   |  |
|                | 5 any         | SUNRPC/111     | tcp      | Permit     |   |  |
|                | 6 any         | VW/W/80        | tcp      | Permit     |   |  |
|                | 7 any         | HTTPS/443      | tcp      | Permit     |   |  |
|                | 8 any         | SNMP/161       | udp      | Permit     |   |  |
|                | 9 any         | SUNRPC/111     | udp      | Permit     |   |  |
|                | 10 any        | 123            | udp      | Permit     |   |  |
|                | 11 any        | 600-1023       | tcp      | Permit     |   |  |
|                | 12 any        | 600-1023       | udp      | Permit     |   |  |

选择到修改完的Policy上,点击Activate Policy按钮

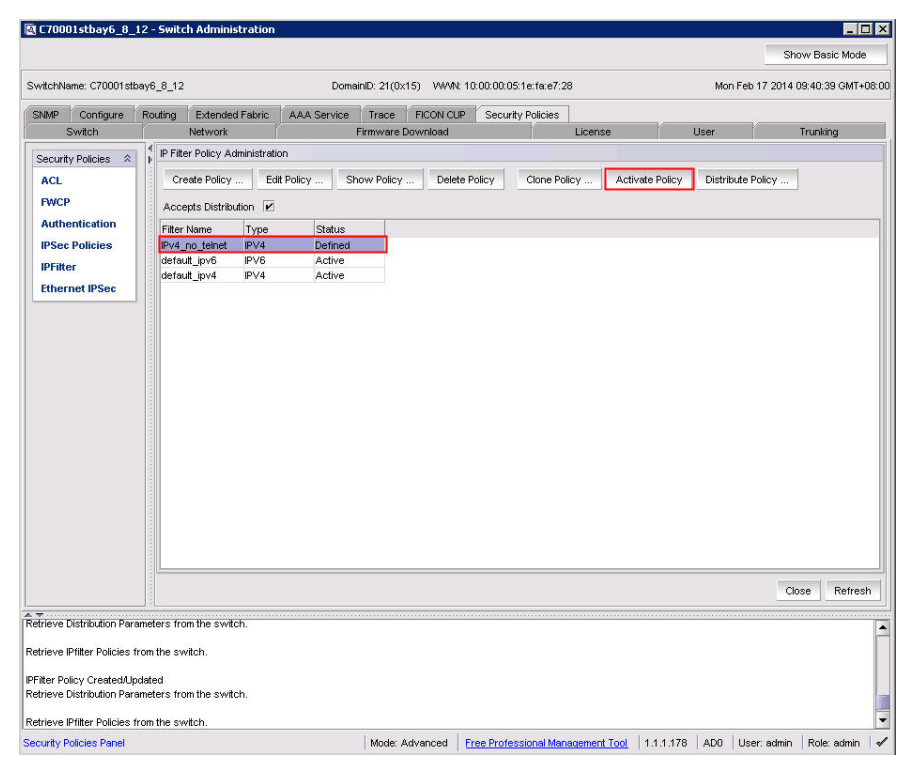

Active后default\_ipv4的Policy变成Defined状态

|                                                                                                    |                                                                     |                                       |              |             |                |            |                     |               |            |            | Show E           | asic Mode   |
|----------------------------------------------------------------------------------------------------|---------------------------------------------------------------------|---------------------------------------|--------------|-------------|----------------|------------|---------------------|---------------|------------|------------|------------------|-------------|
|                                                                                                    |                                                                     |                                       |              |             |                |            |                     |               |            |            |                  |             |
| SwitchName: C70001s                                                                                                    | tbay6_8_12                                                          |                                       |              | Dom         | ainID: 21(0x15 | ) VW/N: 10 | :00:00:05:1e:fa:e7: | :28           |            | Mon Fe     | eb 17 2014 09:41 | :39 GMT+08: |
| SNMP Configure                                                                                                    | Routing                                                             | Extende                               | d Fabric     | AAA Service | Trace          | FICON CUP  | Security Policies   | :             | -V         |            | v                |             |
| Switch                                                                                                    |                                                                     | Network                               |              |             | Firmware Do    | wnload     |                     | License       | Us         | er         | Trur             | iking       |
| Security Policies 🗇                                                                                                    | P Fit                                                               | er Policy Ad                          | dministratio | on          |                |            |                     |               |            |            |                  |             |
| ACL                                                                                                    | Cn                                                                  | eate Policy                           | Edi          | t Policy S  | how Policy     | Delete P   | olicy Clone P       | Policy Active | ate Policy | Distribute | Policy           |             |
| FWCP                                                                                                    | Acci                                                                | epts Distrib                          | ution 🗹      |             |                |            |                     |               |            |            |                  |             |
| Authentication                                                                                                    | Filter                                                              | Name                                  | Туре         | Status      |                |            |                     |               |            |            |                  |             |
| <b>IPSec Policies</b>                                                                                                    | IPv4                                                                | no teinet                             | IPV4         | Active      |                |            |                     |               |            |            |                  |             |
| IDEilfor                                                                                                    | defa                                                                | ult_ipv6                              | IPV6         | Active      |                |            |                     |               |            |            |                  |             |
| IFT IIICI                                                                                                    | defa                                                                | ult_ipv4                              | IPV4         | Defined     |                |            |                     |               |            |            |                  |             |
| Ethernet IPSec                                                                                                    | 100                                                                 |                                       |              |             |                |            |                     |               |            |            |                  |             |
|                                                                                                    | and the second                                                      |                                       |              |             |                |            |                     |               |            |            |                  |             |
|                                                                                                    |                                                                     |                                       |              |             |                |            |                     |               |            |            |                  |             |
|                                                                                                    | 1                                                                   |                                       |              |             |                |            |                     |               |            |            |                  |             |
|                                                                                                    | 10                                                                  |                                       |              |             |                |            |                     |               |            |            |                  |             |
|                                                                                                    | 1.211                                                               |                                       |              |             |                |            |                     |               |            |            |                  |             |
|                                                                                                    |                                                                     |                                       |              |             |                |            |                     |               |            |            |                  |             |
|                                                                                                    |                                                                     |                                       |              |             |                |            |                     |               |            |            |                  |             |
|                                                                                                    |                                                                     |                                       |              |             |                |            |                     |               |            |            |                  |             |
|                                                                                                    |                                                                     |                                       |              |             |                |            |                     |               |            |            |                  |             |
|                                                                                                    |                                                                     |                                       |              |             |                |            |                     |               |            |            |                  |             |
|                                                                                                    |                                                                     |                                       |              |             |                |            |                     |               |            |            |                  |             |
|                                                                                                    |                                                                     |                                       |              |             |                |            |                     |               |            |            |                  |             |
|                                                                                                    |                                                                     |                                       |              |             |                |            |                     |               |            |            |                  |             |
|                                                                                                    |                                                                     |                                       |              |             |                |            |                     |               |            |            |                  |             |
|                                                                                                    |                                                                     |                                       |              |             |                |            |                     |               |            |            |                  |             |
|                                                                                                    |                                                                     |                                       |              |             |                |            |                     |               |            |            |                  |             |
|                                                                                                    |                                                                     |                                       |              |             |                |            |                     |               |            |            |                  |             |
|                                                                                                    |                                                                     |                                       |              |             |                |            |                     |               |            |            | Close            | Refresh     |
| Trace Detrict dec 10                                                                                                    |                                                                     | yn Hae swei                           | ch           |             |                |            |                     |               |            |            | Close            | Refresh     |
| žirieve Distribution Pa                                                                                                    | rameters fro                                                        | m the swit                            | ch.          |             |                |            |                     |               |            |            | Close            | Refresh     |
| etrieve Distribution Pa                                                                                                    | vaneters fro                                                        | om the swit                           | ch.          |             |                |            |                     |               |            |            | Close            | Refresh     |
| Efrieve Distribution Pa<br>strieve IPfilter Policies<br>Filter Policy/Policies a                                                    | variates from the switchivated                                      | om the swit                           | ch.          |             |                |            |                     |               |            |            | Close            | Refresh     |
| efrieve Distribution Pa<br>etrieve IPfilter Policies a<br>fetrieve Distribution Pa                                                  | arameters from the switchivated<br>arameters from the switchivated  | om the svvit<br>vitch<br>om the svvit | ch.          |             |                |            |                     |               |            |            | Close            | Refresh     |
| Terrieve Distribution Pa<br>Setrieve Distribution Pa<br>Filter Policies a<br>Filter Policies Policies a<br>Vetrieve Distribution Pa | arameters fro<br>from the sv<br>inclivated<br>arameters from the sv | witch.<br>vitch.                      | ch.          |             |                |            |                     |               |            |            | Close            | Refresh     |

相同Type的Policy同时只能Active一个

调用 Brocade SAN Switch for BladeSystem c-Class 的 Web Tools,不同的固件本版本需要使用不同的 JAVA 版本,固件在 7.2 和之前版本的,需要使用 JAVA 6,从固件 7.3 开始需要使用 JAVA 7。此方法同样适用于关闭 Policy 内其它功能。